#### 青色申告らくらく会計9

ソフトの起動と初期設定

有限会社シンシステムデザイン

# ソフトの起動

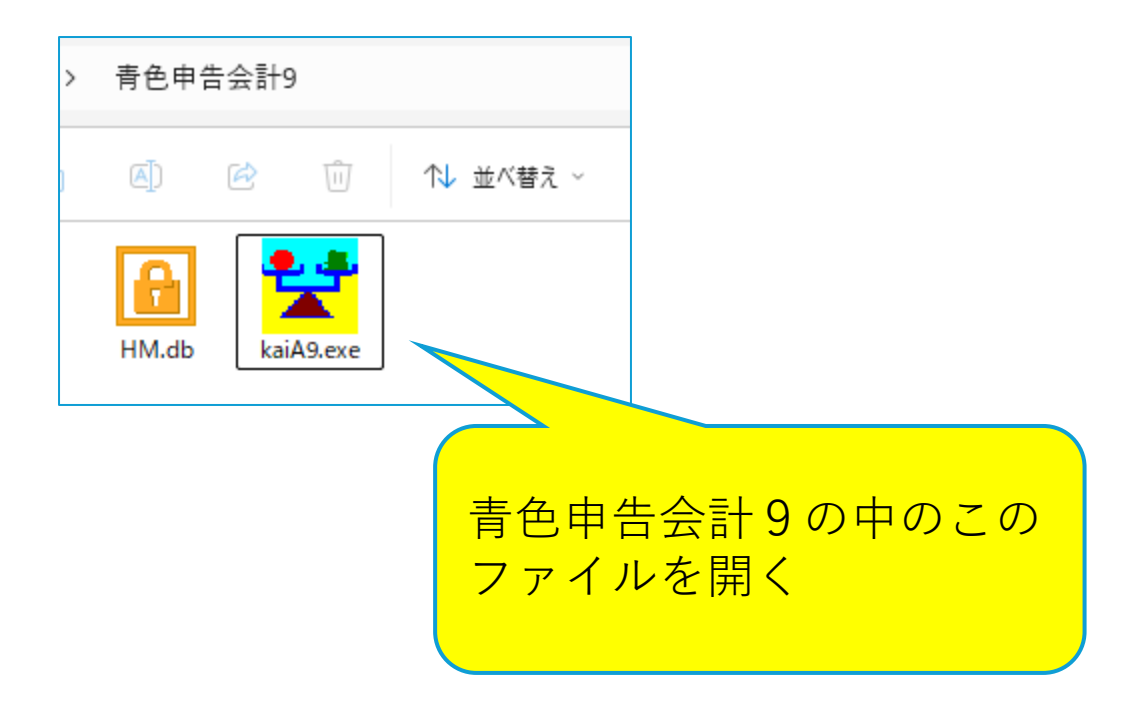

#### ソフトのインストール

- 1. 青色申告会計9の体験版ソフトをダウ ンロード
- E縮ファイル(kaiA9p.zip)を開いて、
   "青色申告会計9"をCドライブなどに 貼り付ける

# ソフトを開くと

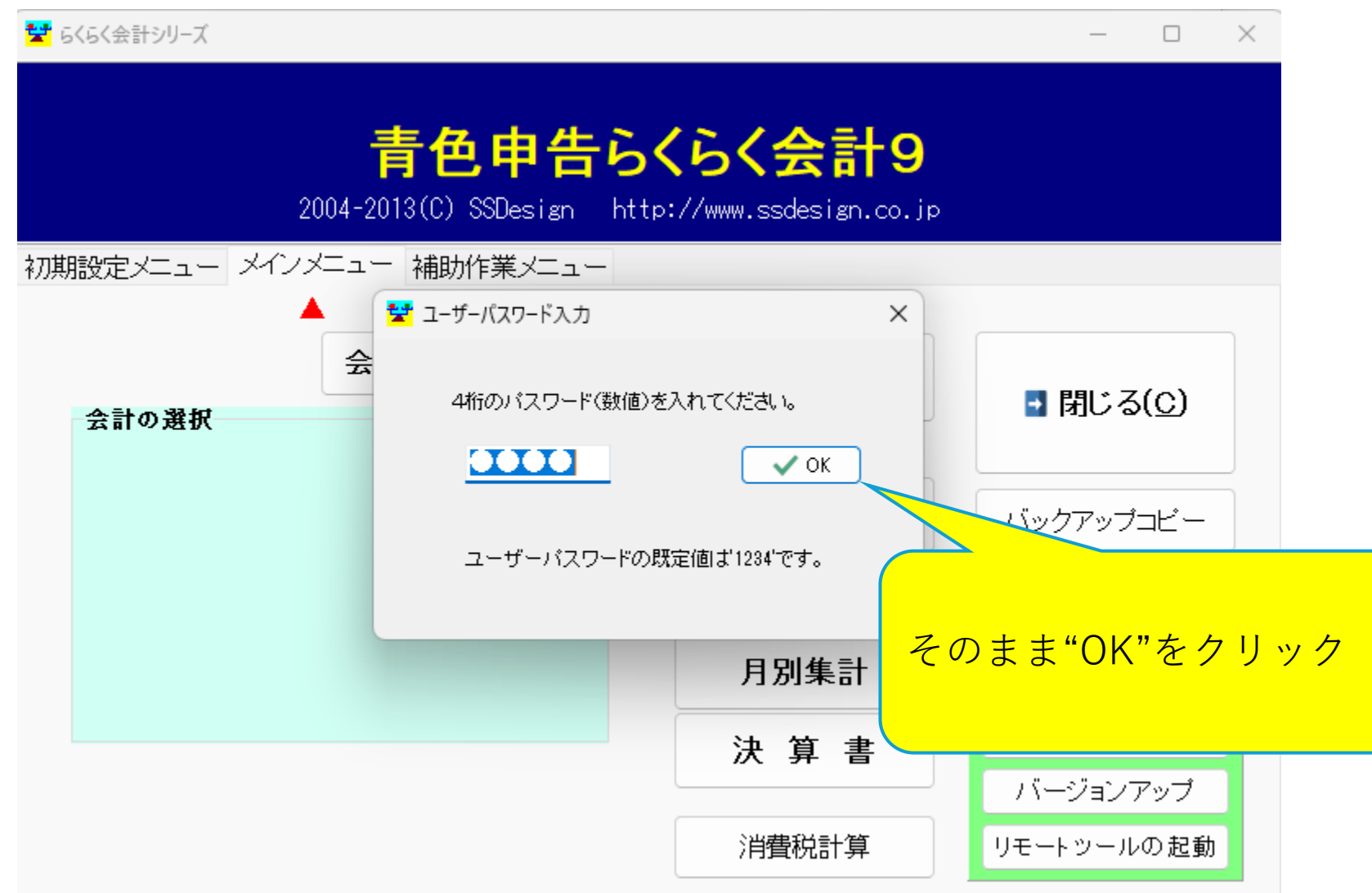

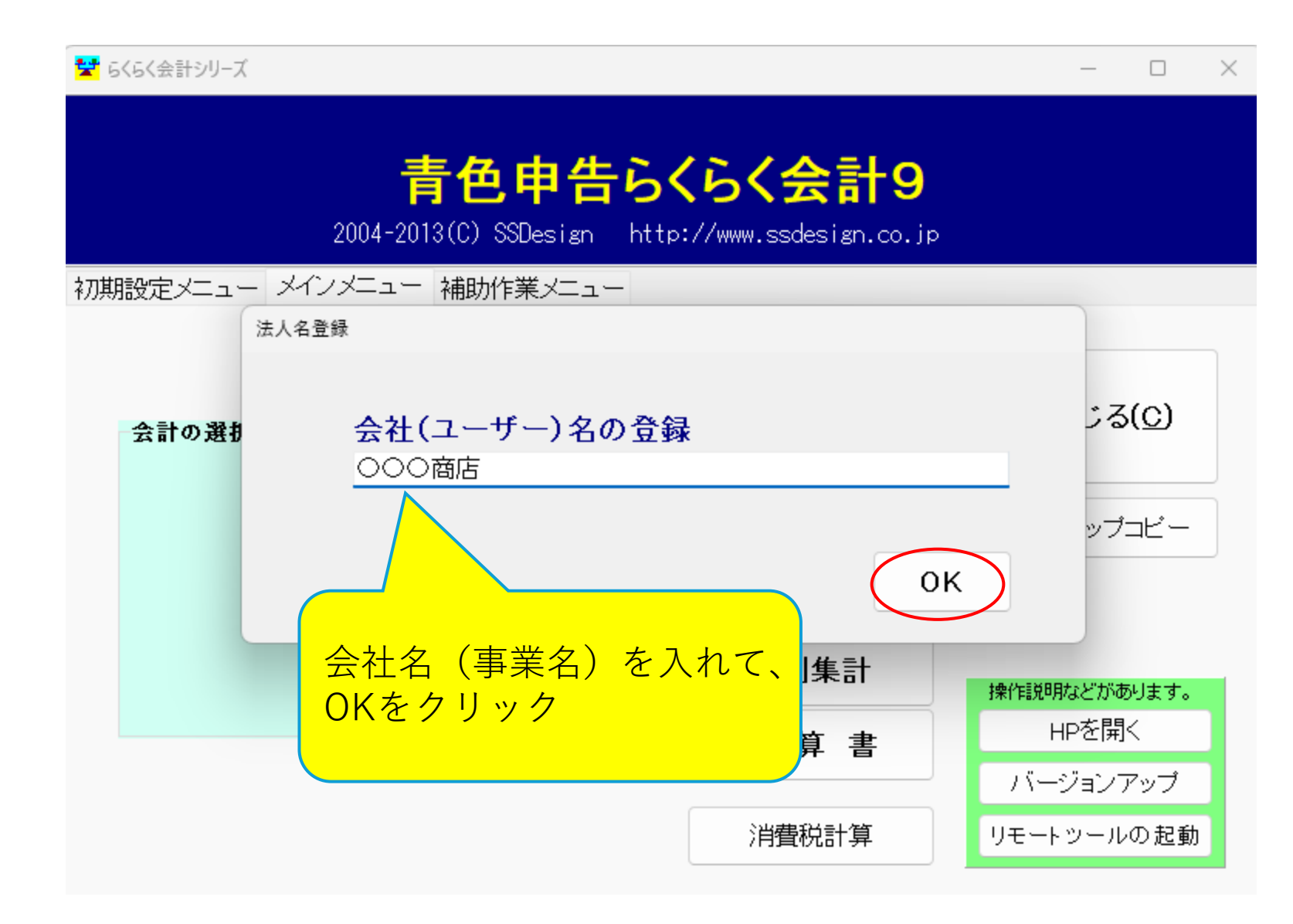

#### 起動直後のメインメニュー

🚼 らくらく会計シリーズ  $\times$ 最新更新日2025年01月06日 000商店 【ユーザ未登録】 青色申告らくらく会計9 2004-2013(C) SSDesign http://www.ssdesign.co.jp 初期設定メニュー メインメニュー 補助作業メニュー 会計の登録メニュー 仕訳入力 ■ 閉じる(C) 会計の選択 最初に会計の登録メ 定元帳 バックアップコビー ニューに入ります。 **武**算表 月別集計 操作説明などがあります。 HPを開く 決算書 バージョンアップ 消費税計算 リモートツールの起動

| ☆ c計登録 - □ × |                     |                                                              |                          |      |  |  |  |   |                                                                                |  |
|--------------|---------------------|--------------------------------------------------------------|--------------------------|------|--|--|--|---|--------------------------------------------------------------------------------|--|
|              | <b>会</b> 言<br>〇     | ま おの名称とデータパス名の設定<br>) データパス名の設定例(必ず新規のフォルダ名にしてください)<br>2016¥ |                          |      |  |  |  | L | <b>会計の登録</b><br>• 例のように先頭行に会計の名                                                |  |
| •            | code<br>0<br>1<br>2 | 会計の名称<br>2025年会計                                             | データパス名(データを保存すみ<br>2025¥ | る場所) |  |  |  |   | <ul> <li>称とデータパス名を入れます。</li> <li>次年度以降は"新年度更新処<br/>理"を行うと、自動設定されます。</li> </ul> |  |
| •            | 3<br>4<br>5<br>6    |                                                              |                          |      |  |  |  |   | す。                                                                             |  |
|              | 7<br>8<br>9         | <u>→</u>                                                     |                          |      |  |  |  |   |                                                                                |  |
|              |                     |                                                              |                          |      |  |  |  |   |                                                                                |  |

会計の選択をする

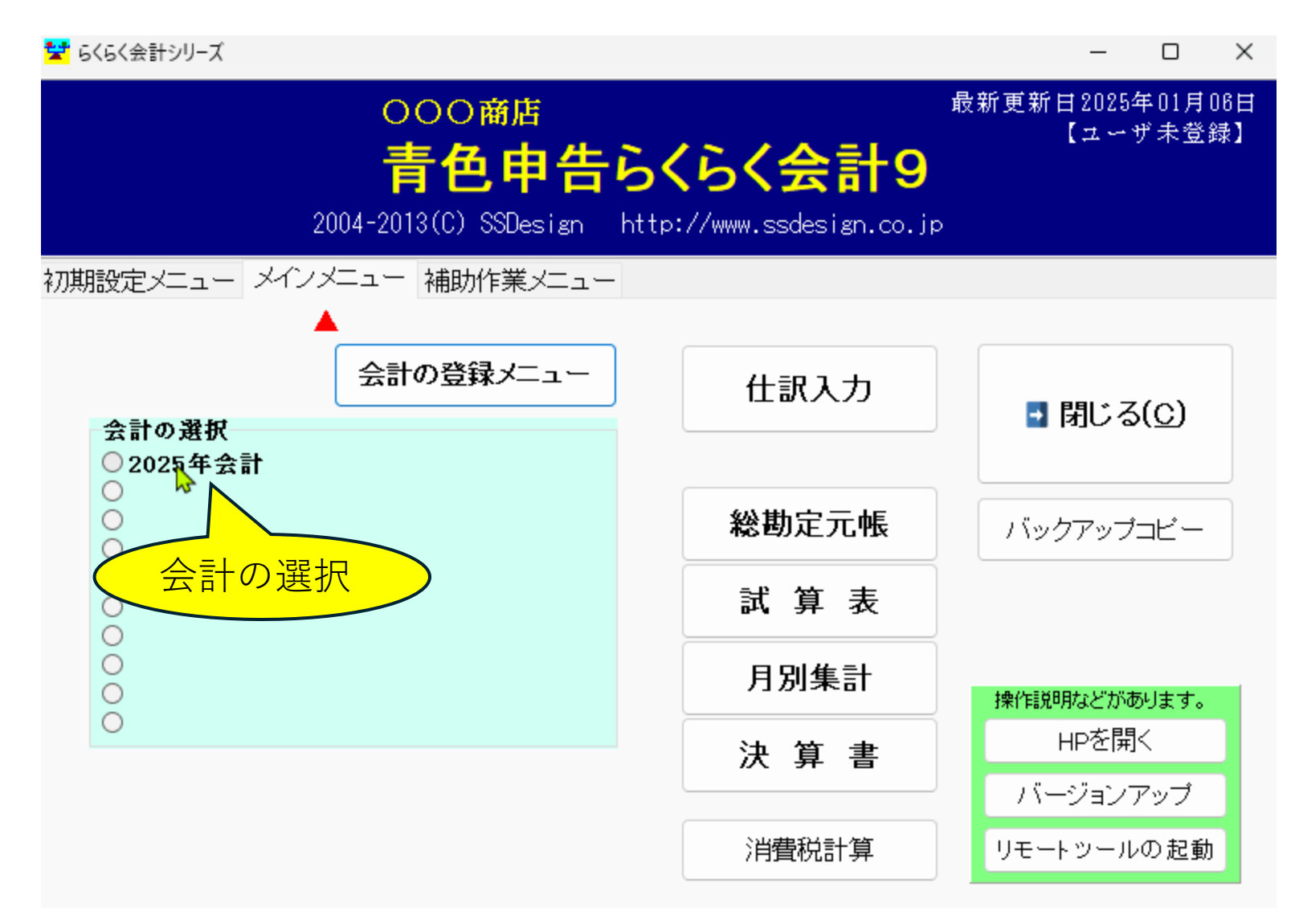

## 会計期首の確認

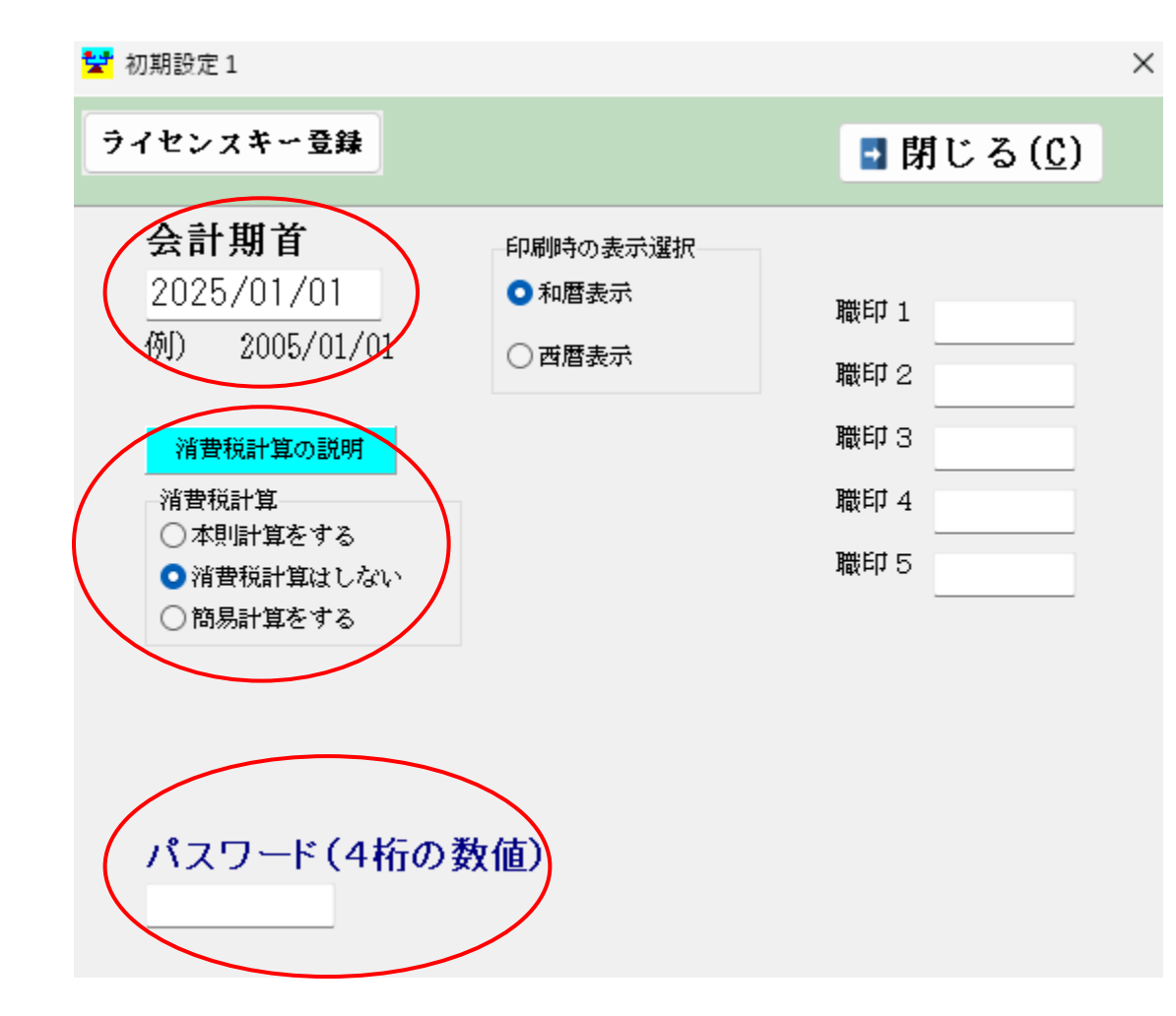

#### 正式版に移行する場合

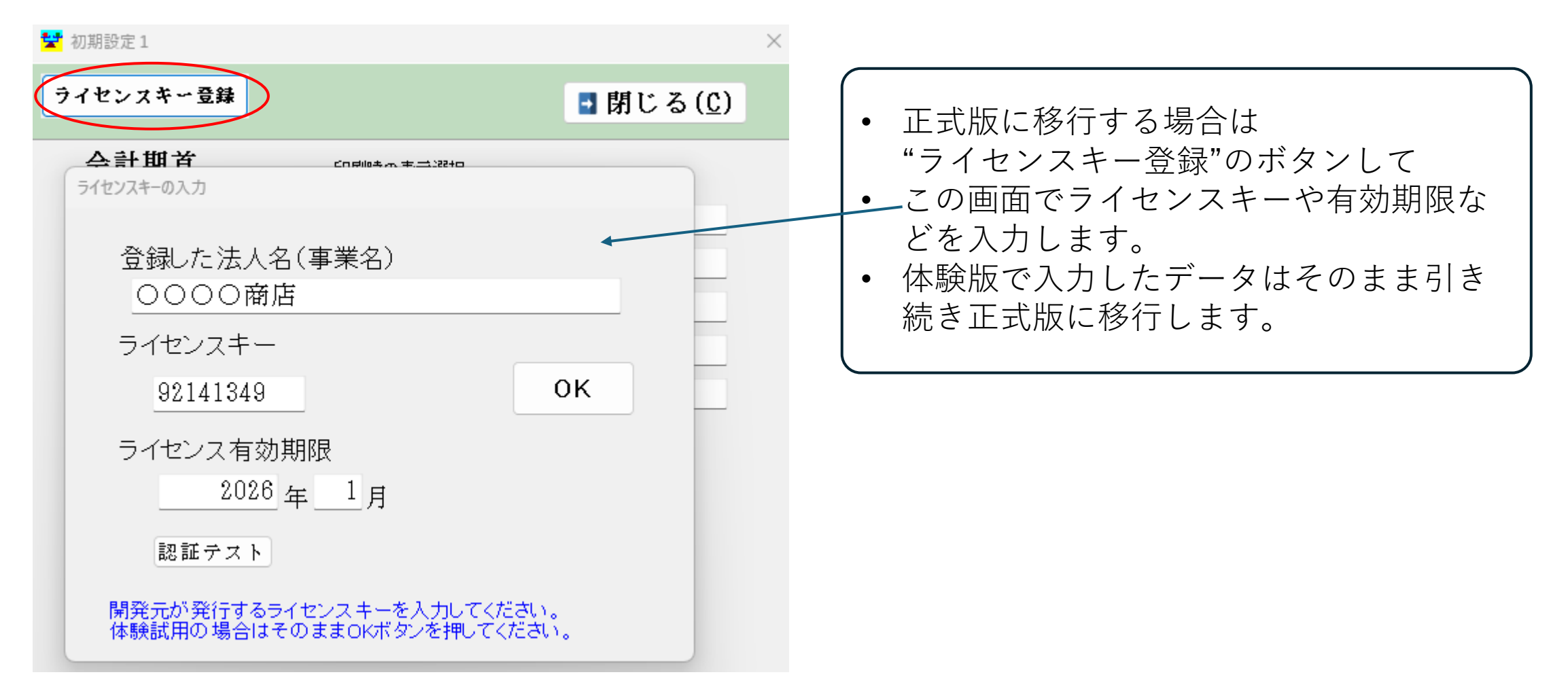

### 勘定科目のひな型の選択

#### 勘定課目の選択

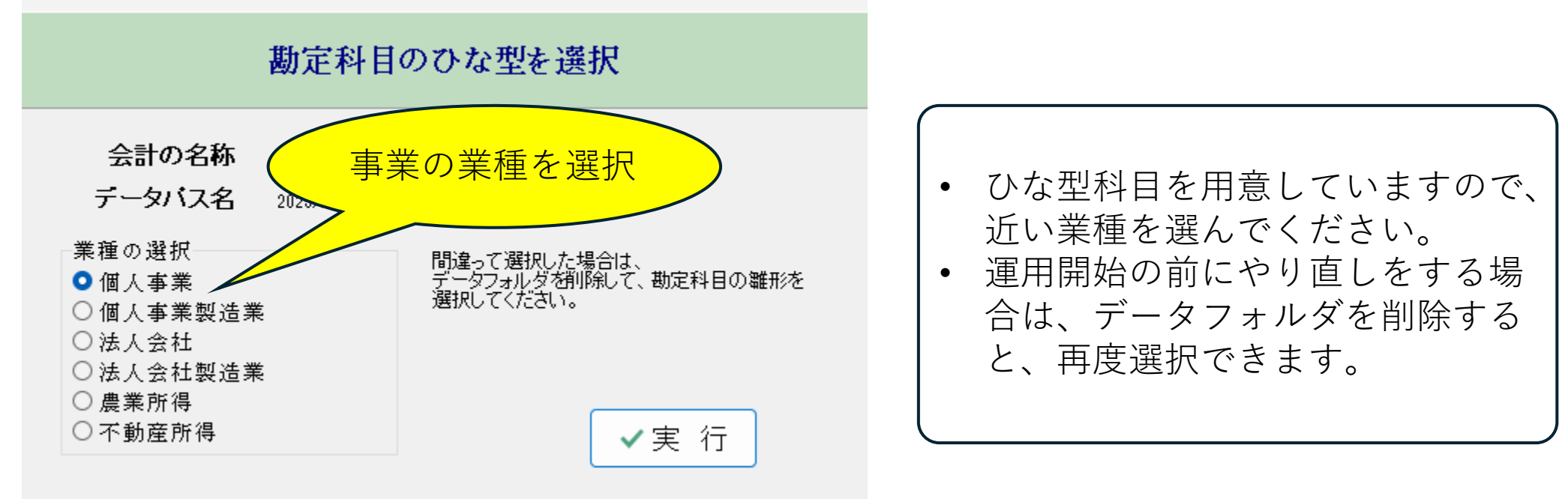

#### 以上の設定が終わると

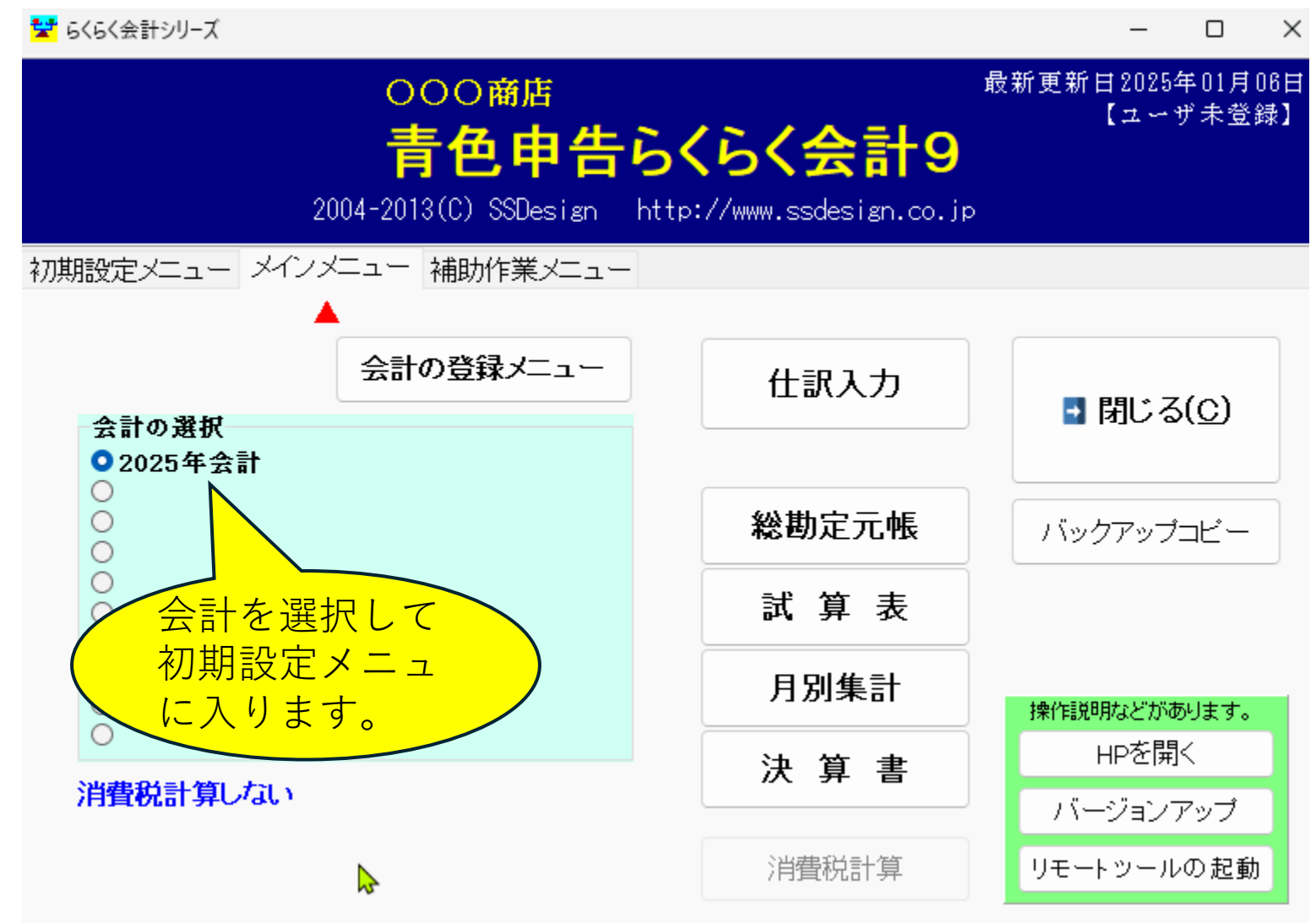

# 勘定科目の変更について

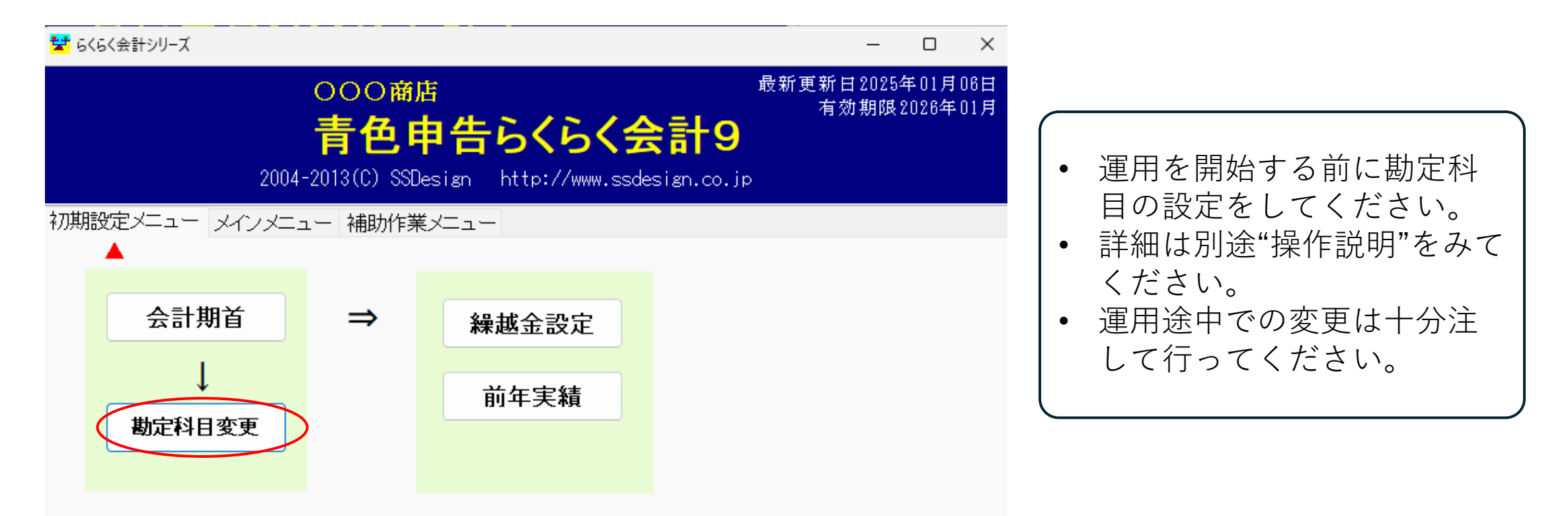

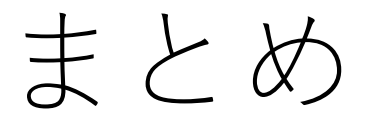

- 体験版ソフトは当社HPからダウンロードが出来て、体験版ソフトで入力したデータは正式版に移行できます。
- ここでの初期設定が終わったら、
   "勘定科目編集"を行って運用を開始してください。
- 勘定科目のひな型選択を間違った場合、 青色申告会計9のフォルダの中の該当する年度のフォルダを削除すると、もう一度勘定科目のひな型の選択が出来ます。

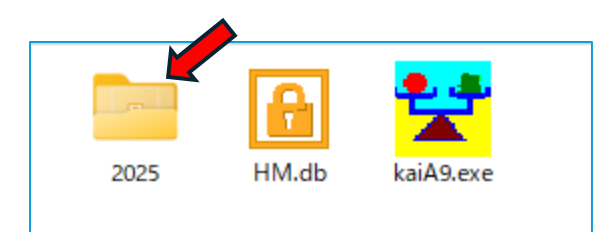